| esh Data | lools He                         | ip Add/        | EditeSig                                                    | Clear                                                           | Clear and                                            | a Lock D                            | osing Calc                        | ulator      | Graphing          | Inbox                                                                                        |               |             |          |
|----------|----------------------------------|----------------|-------------------------------------------------------------|-----------------------------------------------------------------|------------------------------------------------------|-------------------------------------|-----------------------------------|-------------|-------------------|----------------------------------------------------------------------------------------------|---------------|-------------|----------|
|          | NO                               | DTIFICAT       | IONS                                                        |                                                                 | PATIE                                                | NT CHART                            | r                                 |             | RESOURC           | ES                                                                                           | ED D/         | ASHBOARD    |          |
| 1        | Patient Loc.                     |                |                                                             | Notification                                                    |                                                      |                                     |                                   |             |                   |                                                                                              |               |             |          |
| 🔳 🤅      | ) TEST,PRO                       | )B NO          | ME                                                          | Critical lab: APTT 999.0 11/02 21:10                            |                                                      |                                     |                                   |             |                   |                                                                                              |               |             |          |
|          | TEST,PRO                         | )B NO          | ME                                                          | Critical labs - [PTT AND CONTROL]                               |                                                      |                                     |                                   |             |                   |                                                                                              |               |             |          |
|          | TEST, ADM                        | AIT            | ICU                                                         | COMPLETED 12 LEAD EKG available for ADD'L SIGNATURE.            |                                                      |                                     |                                   |             |                   |                                                                                              |               |             |          |
|          | TEST,GREEN ME                    |                |                                                             | UNCOSIGNED NJV VITAL RD Dated 09/26/17 OVERDUE for COSIGNATURE. |                                                      |                                     |                                   |             |                   |                                                                                              |               |             |          |
|          | TEST, PROB NO ME                 |                |                                                             | [MS] New orde                                                   |                                                      |                                     |                                   |             |                   |                                                                                              | 83            | 1           |          |
|          | TEST, PROB NO N<br>TEST, CROP JO |                | ME                                                          | Labs re                                                         | bs resulted                                          |                                     | N                                 |             |                   |                                                                                              |               |             | 1        |
|          |                                  |                | 1011                                                        | UNSIG                                                           | NED 12                                               | General                             | Notification                      |             | Order Che         | cks   Lists/                                                                                 | Teams   Note  | s Re 🚹      |          |
|          | TEST,PEARL ME                    |                |                                                             | LINCOC                                                          | EW OID                                               | Notific                             | ations —                          |             |                   |                                                                                              |               |             | <u> </u> |
|          |                                  |                |                                                             | INCUS                                                           |                                                      |                                     | Change your notification options. |             |                   |                                                                                              |               |             |          |
|          | TEST PEARL ME                    |                |                                                             | Labs re                                                         | Labs resulted Send me a MailMan bulletin for flagged |                                     |                                   |             |                   |                                                                                              |               |             |          |
|          | TEST.PEARL ME                    |                |                                                             | UNSIG                                                           |                                                      |                                     |                                   |             |                   |                                                                                              |               |             |          |
|          | TESTPATI                         | [PSY] N        | [PSY] New ord Surrogate Settings smove Pending Notification |                                                                 |                                                      |                                     |                                   |             |                   |                                                                                              |               |             |          |
|          | TESTPATIENT, PSY                 |                |                                                             | UNSIG                                                           | UNSIGNED SC Surrogate no surrogate designated>       |                                     |                                   |             |                   |                                                                                              |               |             |          |
| <u> </u> | TESTPATI                         | ENT,           | PSY                                                         | UNSIG                                                           | NED SC                                               | You ca                              | n turn on                         | or off      | -<br>these notifi | cations exc                                                                                  | ept those tha | t are manda |          |
|          | TEST,LEŞ                         | LIF            | ME                                                          | IN ST N                                                         | ow orde                                              |                                     |                                   |             |                   |                                                                                              | -             |             |          |
|          | TESTPAT                          | Surrogate      | for Notifi                                                  | cations                                                         |                                                      |                                     | ? 🛛                               |             |                   |                                                                                              |               |             |          |
|          | TESTPAT                          |                |                                                             |                                                                 | Manager,System                                       |                                     |                                   |             | (                 |                                                                                              |               |             | RE.      |
|          | TESTPAT                          | Remo           | nove Surrogate from: <<br>ate: until: <                     |                                                                 |                                                      | <now><br/><changed></changed></now> |                                   | esit, Needs |                   | Date Range                                                                                   |               |             |          |
|          |                                  | Currogal       |                                                             |                                                                 |                                                      |                                     |                                   |             |                   | Enter a date range to begin and end when<br>this will be in effect. Otherwise it will always |               |             |          |
|          |                                  | Manager System |                                                             |                                                                 | Currogata Data Ba                                    |                                     |                                   | fesult      | t (Into)          |                                                                                              |               |             |          |
|          |                                  | manaye         | i, system                                                   |                                                                 | Surroga                                              | ite Date h                          | ange                              | result      | is (Acti          | Start Date                                                                                   | 510           | p Date      |          |
|          |                                  |                |                                                             | OK Cancel                                                       |                                                      |                                     |                                   | Jogu        | Reculte           | 1                                                                                            |               |             |          |
|          |                                  |                |                                                             |                                                                 |                                                      |                                     | ancel                             | Jogy        | nosuns            |                                                                                              |               |             |          |
|          |                                  |                |                                                             |                                                                 |                                                      |                                     | nterpretation                     |             |                   |                                                                                              | Canad         |             |          |
|          |                                  |                |                                                             |                                                                 |                                                      | V Cons                              | ult/Renu                          | est Ca      | ncel/H            |                                                                                              |               |             |          |
|          |                                  |                |                                                             |                                                                 |                                                      |                                     |                                   |             |                   |                                                                                              |               |             |          |

- 1. Log into CareVue
- 2. Click on Tools
- 3. Open the Notification Tab in the Tools window
- 4. Click on Surrogate Settings
  - a. Add the Surrogate name
  - b. If there is a specific time frame you can add that to Surrogate Date Range
    - there is no way for the system to automatically know when a specific Dr is on or off